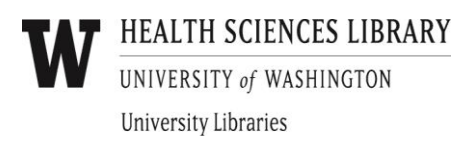

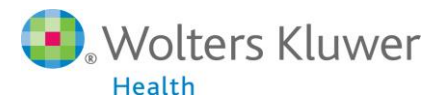

**UpToDate**<sup>®</sup>

# **UpToDate®** Anywhere Access Tip Sheet

#### **Getting Started:**

- 1. Go to the University of Washington Health Sciences Library page hsl.uw.edu
- 2. Click on the UpToDate link under Top Resources.

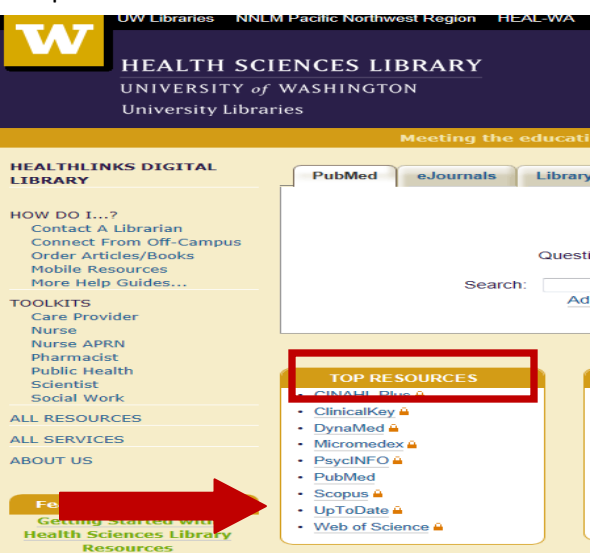

3. You will be brought to the UpToDate search page and will be able to Log In/Register as shown below.

| UpToDate                                       |                                        | Languages About Us | Contact Us   Help |
|------------------------------------------------|----------------------------------------|--------------------|-------------------|
| New Search Patient Info What's New Calculators |                                        |                    | Log In / Register |
|                                                |                                        |                    |                   |
|                                                |                                        |                    |                   |
|                                                |                                        |                    |                   |
|                                                |                                        |                    |                   |
|                                                | New Search: Search in another language |                    |                   |
|                                                |                                        |                    |                   |
|                                                |                                        |                    |                   |
|                                                |                                        |                    |                   |

4. You can log in with an existing UpToDate user name and password *OR* complete the **one-time registration** process and create a new user name and password.

| UpToDate                        | + A                                                                                                    |                                                                                                    | Planguages   About Os   Contact Os   Help |
|---------------------------------|----------------------------------------------------------------------------------------------------|----------------------------------------------------------------------------------------------------|-------------------------------------------|
|                                 | lew Calculators                                                                                                    |                                                                                                    |                                           |
| Log-in with an existing account |                                                                                                    | Register for important benefits<br>Register for a username and password today to get our mobile app for IOS-Android<br>or Windows & tablet device, An email will be sent with instructions option to get<br>the app after registration). Plus, you can now log in directly to United it removaly.                                                                                                    | Register for a new account                |
|                                 | Log in (Returning User)<br>Log in vity your Up'tOdate user name and<br>password.<br>User Name:<br>Password:<br>Password: | Register (New User) Larr Mare   * foids are require Bolet your user name and password   * foids Alarna - 'User Name   * Last Name - 'Password   * Last Name - 'Versty   * Spatial Address - 'Password   * Durbt Code - 'Versty   * Spatial Code - 'Password   * Spatial Code - 'Password   * Spatial Code - 'Password   * Spatial Code - 'Password   * Spatial Code - 'Password   * Neutod Type - Password   * NP Number - 'Password   * Mark There - 'Password |                                           |

**Reminder:** In order to accrue CME *and* have access to the Mobile App, you <u>must</u> register.

For further information contact Customer Service at 1(800)998-6374 or email customerservice@uptodate.com

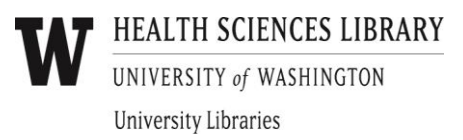

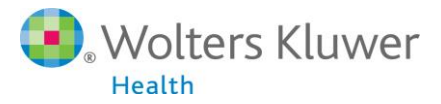

## Access UpToDate Anywhere

## Access UpToDate on Your Mobile Device

- 1. You MUST be a registered UpToDate user. Please see registrations instructions and screenshot in step #4 above.
- 2. Go to your respective App store, and download the free UpToDate application.
- **3.** Use your **UpToDate Username and Password** created during the registration process to Log In and activate the mobile app. UpToDate is available on IOS, Android and Windows 8 mobile devices.
- 4. You may Log In to the UpToDate mobile app on up to two (2) different mobile devices.

## Access from any Computer

With the username and password that you created during the registration process, you can also now access UpToDate from <u>any</u> computer with internet access by going to <u>www.uptodate.com/online</u> and clicking the "Log In" button located in the top right corner of the website.

## 30 Day Re-verification Required:

You need to verify affiliation with University of Washington to maintain mobile and remote access. Complete verification once every 30 days by:

#### Preferred Method

- 1. Simply use UpToDate via University of Washington Health Sciences Library page hsl.uw.edu at least once every 30 days. This will automatically re-verify your affiliation and you will not receive any re-verification messaging. This method requires no UpToDate log in.
- 2. Or log into UpToDate by going to **www.uptodate.com** from a computer or device connected to your organization's Wi-Fi or VPN network. This method does require you to log in to UpToDate.

In-application & email messaging will inform you of the need to verify affiliation if you have not done so by day 25. You will receive a second alert at day 30. If you fail to re-verify by day 30, you will lose mobile and remote access. To regain access, please complete the re-verification process outlined in steps 1 or 2.

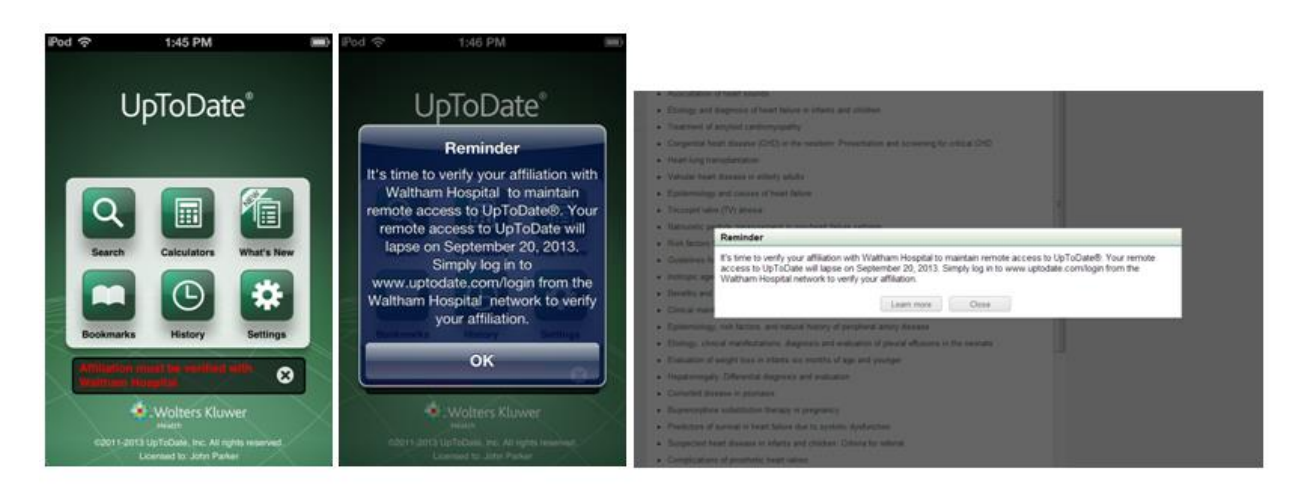